### Solution

# Serverless Real-Time Log Analysis

 Issue
 1.0.0

 Date
 2023-04-25

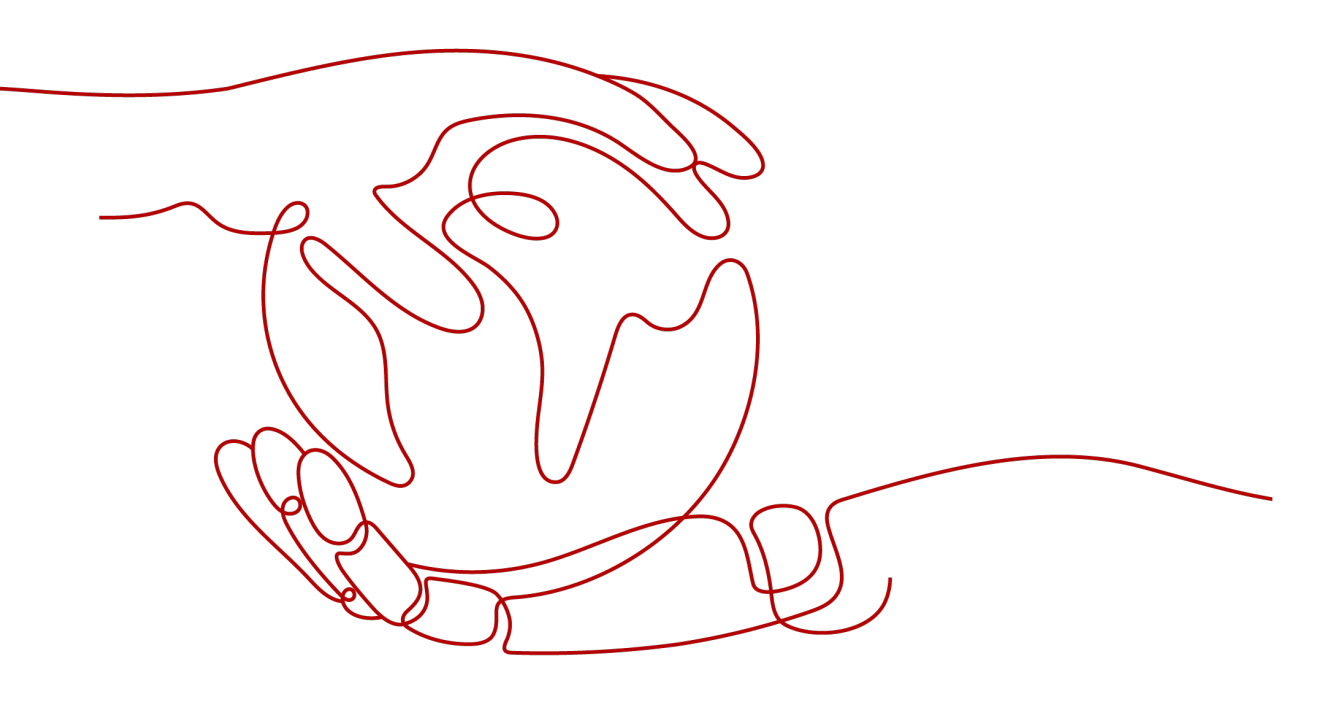

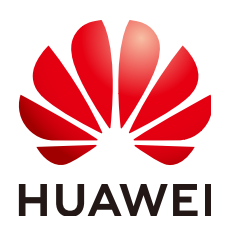

HUAWEI TECHNOLOGIES CO., LTD.

#### Copyright © Huawei Technologies Co., Ltd. 2024. All rights reserved.

No part of this document may be reproduced or transmitted in any form or by any means without prior written consent of Huawei Technologies Co., Ltd.

#### **Trademarks and Permissions**

NUAWEI and other Huawei trademarks are trademarks of Huawei Technologies Co., Ltd. All other trademarks and trade names mentioned in this document are the property of their respective holders.

#### Notice

The purchased products, services and features are stipulated by the contract made between Huawei and the customer. All or part of the products, services and features described in this document may not be within the purchase scope or the usage scope. Unless otherwise specified in the contract, all statements, information, and recommendations in this document are provided "AS IS" without warranties, guarantees or representations of any kind, either express or implied.

The information in this document is subject to change without notice. Every effort has been made in the preparation of this document to ensure accuracy of the contents, but all statements, information, and recommendations in this document do not constitute a warranty of any kind, express or implied.

### **Security Declaration**

#### Vulnerability

Huawei's regulations on product vulnerability management are subject to the *Vul. Response Process.* For details about this process, visit the following web page:

https://www.huawei.com/en/psirt/vul-response-process

For vulnerability information, enterprise customers can visit the following web page: <u>https://securitybulletin.huawei.com/enterprise/en/security-advisory</u>

## **Contents**

| 1 Solution Overview          | 1  |
|------------------------------|----|
| 2 Resource and Cost Planning | 3  |
| 3 Procedure                  | 5  |
| 3.1 Preparations             |    |
| 3.2 Quick Deployment         |    |
| 3.3 Getting Started          |    |
| 3.4 Quick Uninstallation     |    |
| 4 Appendix                   | 22 |
| 5 Change History             |    |

# Solution Overview

#### Scenarios

This solution helps you collect, analyze, and archive Elastic Cloud Server (ECS) logs with a serverless architecture. It uses Log Tank Service (LTS) to collect ECS logs, FunctionGraph LTS trigger to obtain logs and analyze alarms in logs, Simple Message Notification (SMN) to push alarms to users, and Object Storage Service (OBS) to archive alarms.

#### **Solution Architecture**

This solution uses LTS to collect ECS logs, FunctionGraph LTS trigger to obtain logs and analyze alarms in logs, SMN to push alarms, and OBS to archive alarms. This solution architecture is illustrated below.

| Huawei Cloud                                      |                                      |                                 |
|---------------------------------------------------|--------------------------------------|---------------------------------|
| 1. Collectiogs 2. Trigger funct                   | ion 3. Store                         | results                         |
| Elastic Cloud Server (ECS) Log Tank Service (LTS) | FunctionGraph 4. Send alarms         | Object Storage Service<br>(OBS) |
|                                                   | Simple Message Notification<br>(SMN) |                                 |

Figure 1-1 Architecture

This solution will:

- Create an OBS bucket to store alarm logs.
- Create a FunctionGraph function.
- Create an SMN topic to push alarms in logs.
- Create an LTS log group and log stream to manage collected logs.

#### Advantages

• Serverless architecture

LTS collects ECS logs, FunctionGraph analyzes and dumps logs, and SMN pushes alarms.

- Customization based on open source
   This solution is open-source and free for commercial use. You can also make custom development based on source code.
- Easy deployment
   You can deploy a real-time log analysis system in just a few clicks.

#### Constraints

- Before deploying this solution, ensure that you have an account with access to the target region and sufficient balance for purchasing the resources listed in **Table 2-1**.
- Ensure that OBS buckets are empty before deleting them.

# **2** Resource and Cost Planning

This solution deploys the resources listed in the following table. The costs are only estimates and may differ from the final prices. For details, see **pricing details**.

| Huawei Cloud<br>Service   | Example Configuration                                                                                                    | Estimated Monthly<br>Cost (1000 Requests) |  |  |
|---------------------------|----------------------------------------------------------------------------------------------------|-------------------------------------------|--|--|
| FunctionGraph             | <ul> <li>Region: AP-Singapore</li> <li>Pricing tier:</li> <li>≤ 1 million requests: \$0 USD</li> <li>per 1 million requests</li> </ul>   | \$0 USD                                   |  |  |
|                           | <ul> <li>&gt; 1 million requests: \$0.2 USD</li> <li>per 1 million requests</li> </ul>                                                   |                                           |  |  |
|                           | <ul> <li>Metering duration:<br/>≤ 400,000 GB-seconds: \$0 USD<br/>per GB-second</li> </ul>                                               |                                           |  |  |
|                           | > 400,000 GB-seconds:<br>\$0.00001667 USD per GB-<br>second                                                                              |                                           |  |  |
| Log Tank Service<br>(LTS) | <ul> <li>Region: AP-Singapore</li> <li>Log Management: log groups<br/>Free creation for log groups;<br/>billing by log volume</li> </ul> | \$0 USD                                   |  |  |

 Table 2-1 Resource and cost planning (pay-per-use)

| Huawei Cloud<br>Service                 | Example Configuration                                                                                                    | Estimated Monthly<br>Cost (1000 Requests)                                                                                                    |
|-----------------------------------------|----------------------------------------------------------------------------------------------------|----------------------------------------------------------------------------------------------------|
| Object Storage<br>Service (OBS)         | <ul> <li>Region: AP-Singapore</li> <li>Billing Mode: Pay-per-use</li> <li>Product Type: Object storage</li> <li>Storage Class: Standard</li> <li>Data Redundancy Policy: Multi-<br/>AZ storage</li> <li>Pay per Use Pricing, Standard<br/>(USD):<br/>0.0250/GB per month<br/>Traffic: Upload traffic to OBS:<br/>Free</li> </ul> | It is estimated that 1<br>GB data will be added<br>every month, which<br>will cost \$0.025 USD.<br>The storage cost of<br>this solution is low. For<br>details, see the<br>monthly bill. |
| Simple Message<br>Notification<br>(SMN) | <ul> <li>Region: AP-Singapore</li> <li>Protocol: Email         <ul> <li>≤ 1000: \$0 USD per 1000             emails             <li>&gt;1000: \$2 USD per 1000 emails</li> </li></ul> </li> </ul>                                                                                                    | \$0 USD                                                                                                    |
| Total                                   | -                                                                                                    | About \$0.025 USD                                                                                                    |

# **3**<sub>Procedure</sub>

- 3.1 Preparations
- 3.2 Quick Deployment
- 3.3 Getting Started
- 3.4 Quick Uninstallation

### 3.1 Preparations

#### Creating the rf\_admin\_trust Agency

**Step 1** Log in to Huawei Cloud official website, open the **console**, hover over the account name, and choose **Identity and Access Management**.

Figure 3-1 Console page

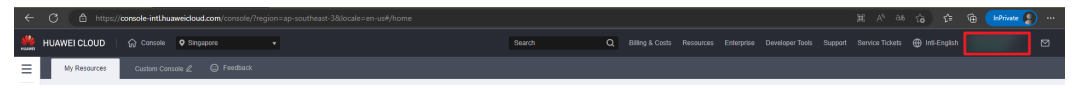

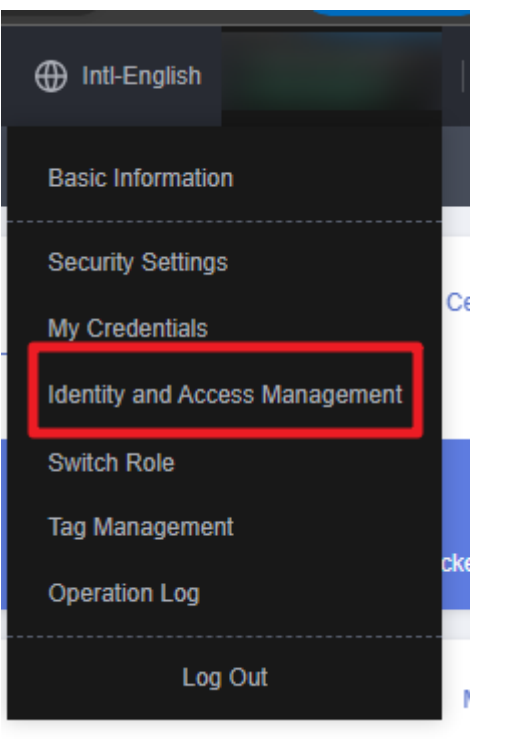

Figure 3-2 Identity and Access Management

**Step 2** Choose **Agencies** in the left navigation pane and search for the **rf\_admin\_trust** agency.

#### Figure 3-3 Agency list

| IAM                       | Agencies ①                       |                      |                    |                                 |                    |                             |  |
|---------------------------|----------------------------------|----------------------|--------------------|---------------------------------|--------------------|-----------------------------|--|
| Users                     | Delete Agencies available for cr | ation: 36            |                    | All                             | ▼   rf_admin_trust | X Q                         |  |
| User Groups               | Agency Name/ID ↓≣                | Delegated Party J≣   | Validity Period ↓Ξ | Created 4F                      | Description ↓Ξ     | Operation                   |  |
| Permissions •<br>Projects | rt_edmin_trust                   | Cloud service<br>RFS | Unimited           | Mar 13, 2023 14:49:16 GMT+08:00 | -                  | Authorize   Modify   Delete |  |
| Agencies                  |                                  |                      |                    |                                 |                    |                             |  |
| Identity Providers        |                                  |                      |                    |                                 |                    |                             |  |
| Security Settings         |                                  |                      |                    |                                 |                    |                             |  |
|                           |                                  |                      |                    |                                 |                    |                             |  |

- If the agency is found, skip the following steps.
- If the agency is not found, perform the following steps to create it.
- Step 3 Click Create Agency in the upper right corner of the page. On the displayed page, enter rf\_admin\_trust for Agency Name, select Cloud service for Agency Type, select RFS for Cloud Service, and click Next.

#### Figure 3-4 Creating an agency

| ncies / Create Agen | су                                                                                                    |
|---------------------|----------------------------------------------------------------------------------------------------|
| * Agency Name       | rf_admin_trust                                                                                                    |
| ★ Agency Type       | <ul> <li>Account         Delegate another HUAWEI CLOUD account to perform operations on your resources     </li> <li>Cloud service         Delegate a cloud service to access your resources in other cloud services.     </li> </ul> |
| * Cloud Service     | RFS                                                                                                    |
| * Validity Period   | Unlimited -                                                                                                    |
| Description         | Enter a brief description.                                                                                                    |
|                     | 0/255                                                                                                    |
|                     | Next Cancel                                                                                                    |

**Step 4** Search for **Tenant Administrator**, select it in the search results, and click **Next**.

#### Figure 3-5 Selecting a policy

| < Authorize Agency                                                                                      |                       |  |  |  |  |  |  |  |
|----------------------------------------------------------------------------------------------------|-----------------------|--|--|--|--|--|--|--|
| Socied PalloyRoles (2) Select Scope (3) Fields                                                          |                       |  |  |  |  |  |  |  |
| Assign selected permissions to rf_admin_thust1.                                                         |                       |  |  |  |  |  |  |  |
| View Selected (1) Copy Permissions from Another Project                                                 | All policies/toiles   |  |  |  |  |  |  |  |
| Policy/Role Name                                                                                        | Туре                  |  |  |  |  |  |  |  |
| DATE AdministratorAccess Enconventions<br>Data Model Engine Innant administrator with full permissions. | System-defined policy |  |  |  |  |  |  |  |
| Tenant Administrator<br>Tenant Administrator (Exclude I/M)                                              | System-defined role   |  |  |  |  |  |  |  |
| CBurd Stream Service Tenant Administrator, can manage multiple CS users                                 | Stystem-defined role  |  |  |  |  |  |  |  |
|                                                                                                    |                       |  |  |  |  |  |  |  |

#### **Step 5** Select **All resources** and click **OK**.

Figure 3-6 Selecting a scope

| < Authorize Agency                                                                                                    |
|----------------------------------------------------------------------------------------------------|
| (1) Select Policy/Role (2) Select Scope (3) Finish                                                                                                    |
|                                                                                                    |
| () The following are recommended scopes for the permissions you selected. Select the desired scope requiring minimum authorization.                                                  |
| Scope                                                                                                    |
| All resources                                                                                                    |
| IAM users will be able to use all resources, including those in enterprise projects, region-specific projects, and global services under your account based on assigned permissions. |
| Show More                                                                                                    |

**Step 6** Check that the **rf\_admin\_trust** agency is displayed in the agency list.

| Figure 3-7 Agency list |    |                               |                       |                    |                                 |                            |                             |              |
|------------------------|----|-------------------------------|-----------------------|--------------------|---------------------------------|----------------------------|-----------------------------|--------------|
| IAM                    | Aç | jencies ③                     |                       |                    |                                 |                            | c                           | reate Agency |
| Users<br>User Groups   |    | Delete Agencies available for | creation: 32          |                    |                                 | Al                         | ▼ rf_admin_trust            | × Q          |
|                        |    | Agency NameID ↓≣              | Delegated Party ↓≣    | Validity Period ↓≣ | Created 4F                      | Description J≣             | Operation                   |              |
| Projects               |    | rt_edmin_trust                | Account<br>op_svc_IAC | Unlimited          | Jan 16, 2023 17:57:41 GMT+08:00 | Created by RF, Not delete. | Authorize   Modify   Delete |              |
| Agencies               |    |                               |                       |                    |                                 |                            |                             |              |
| Identity Providers     |    |                               |                       |                    |                                 |                            |                             |              |
| Security Settings      |    |                               |                       |                    |                                 |                            |                             |              |

----End

#### Creating the IAM Agency Management FullAccess Policy

Step 1 Choose Identity and Access Management.

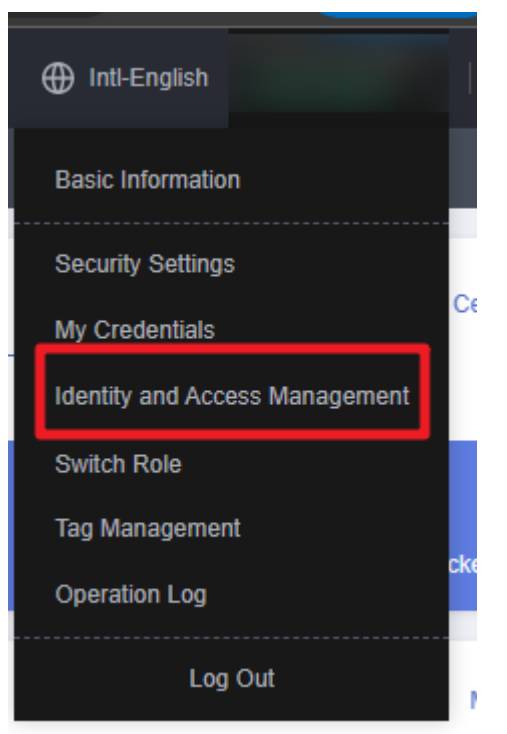

Figure 3-8 Identity and Access Management

**Step 2** Choose **Permissions** > **Authorization**, enter **IAM Agency Management FullAccess** in the search box, and check whether this policy exists.

Figure 3-9 Permission list

| IAM           | Aut | Authorization 🕥                      |                                      |                                              |                            |                            |    |                |                       |
|---------------|-----|--------------------------------------|--------------------------------------|----------------------------------------------|----------------------------|----------------------------|----|----------------|-----------------------|
| Users         |     | Delete Authorization records (IAM pr | ojects): 1; (enterprise projects): 0 | ]                                            | Policy/Role name : IAM A @ | earch by policy/role name. | ×Q | By IAM Project | By Enterprise Project |
| User Groups   |     | Policy/Role                          | Policy/Role Description              | Project [Region]                             | Principal                  | Principal Description      |    | Principal Type | Operation             |
| Authorization |     | IAM Agency Management FullAcces      | -                                    | All resources (Existing and future projects) | rf_admin_trust             | -                          |    | Agency         | Delete                |

- If the policy is found, you do not need to create it.
- If the policy is not found, create it.

**Step 3** Choose **Permissions** > **Policies/Roles**, and click **Create Custom Policy**.

#### Figure 3-10 Clicking Create Custom Policy

| Polic | ies/Roles ⑦                                        |      |             |                    |                | Feedback     Create Custom Policy                 |
|-------|----------------------------------------------------|------|-------------|--------------------|----------------|---------------------------------------------------|
|       | Delete Custom policies available for creation: 179 |      |             | All policies/roles | • All services | Enter a policy name, role name, or description. Q |
|       | Policy/Role Name                                   | Туре | Description |                    |                | Operation                                         |
|       |                                                    |      |             |                    |                |                                                   |

**Step 4** Enter policy name **IAM Agency Management FullAccess**, select **JSON**, enter the following JSON code in the **Policy Content** text box, and click **OK**.

#### Figure 3-11 Creating a custom policy

| * Policy Name                                                                                                    | IAM Agency Manage                                                                                                    | ment FullAccess                                                                                                    |       |
|----------------------------------------------------------------------------------------------------|----------------------------------------------------------------------------------------------------|----------------------------------------------------------------------------------------------------|-------|
| Policy View                                                                                                    | Visual editor                                                                                                    | JSON                                                                                                    |       |
| * Policy Content                                                                                                    | 1 × [{]         2 × "Staten         4 ×         5         6 ×         7         8         9         10         11         12         13         14         15         16         17         18         19         20         21         22         23         24         25 | <pre>on": "1.1",<br/>ment": [<br/>"Effect": "Allow",<br/>"Action": [<br/>"iam:gencies:updateAgency",<br/>"iam:permissions:listRolesForAgencyOnDomain",<br/>"iam:permissions:listRolesForAgency",<br/>"iam:noles:listRolesForAgency",<br/>"iam:noles:listRolesForAgency",<br/>"iam:permissions:checkRoleForAgency",<br/>"iam:gencies:deleteAgency",<br/>"iam:permissions:checkRoleForAgencyOnProject",<br/>"iam:permissions:checkRoleForAgency",<br/>"iam:permissions:checkRoleForAgencyOnProject",<br/>"iam:permissions:checkRoleForAgencyOnDomain",<br/>"iam:permissions:checkRoleForAgencyOnDomain",<br/>"iam:permissions:grantRoleToAgencyOnProject",<br/>"iam:gencies:getAgency",<br/>"iam:gencies:createAgency",<br/>"iam:permissions:grantRoleToAgencyOnProject",<br/>"iam:permissions:revokeRoleFromAgencyOnProject",<br/>"iam:permissions:grantRoleToAgency",<br/>"iam:permissions:grantRoleToAgency",<br/>"iam:permissions:grantRoleToAgency",<br/>"iam:permissions:grantRoleToAgency",<br/>"iam:permissions:grantRoleToAgency",<br/>"iam:permissions:revokeRoleFromAgency",<br/>"iam:permissions:revokeRoleFromAgency",</pre> |       |
| Description                                                                                                    | Enter a brief descript                                                                                                    | tion.                                                                                                    | 0/256 |
| Scope                                                                                                    | Global services                                                                                                    | ncel                                                                                                    |       |
| {     "Version": "1.1"     "Statement": [         {             "Action":             "iamag             "iamag             "ia | ,<br>gencies:createAger<br>gencies:listAgencie<br>gencies:getAgency<br>gencies:deleteAger<br>gencies:updateAge<br>ermissions:revokef<br>ermissions:revokef<br>ermissions:grantRo<br>ermissions:grantRo<br>ermissions:grantRo                                                | ncy",<br><sup>25</sup> ",<br>",<br>ncy",<br>ency",<br>RoleFromAgencyOnProject",<br>RoleFromAgencyOnDomain",<br>RoleFromAgency",<br>oleToAgencyOnDomain",<br>oleToAgencyOnProject",<br>oleToAgency",                                                                                                    |       |

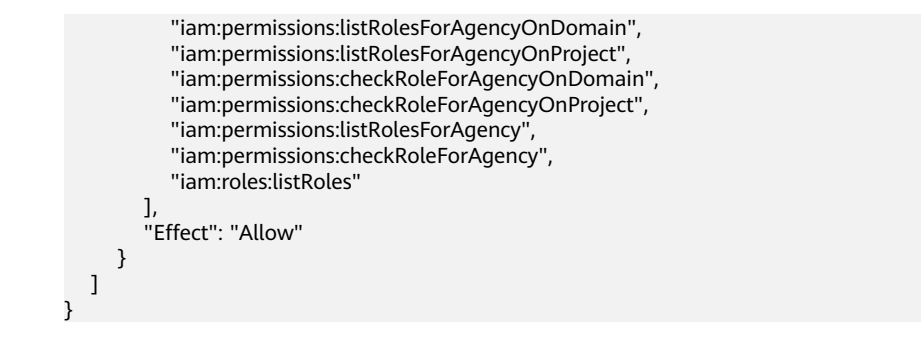

**Step 5** If no error message is displayed, the **IAM Agency Management FullAccess** policy is successfully created.

----End

# Assigning the IAM Agency Management FullAccess Policy to Agency rf\_admin\_trust

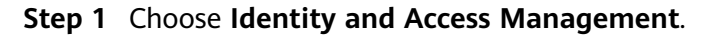

Intl-English

Basic Information

Security Settings

My Credentials

Identity and Access Management

Switch Role

Tag Management

Operation Log

Figure 3-12 Identity and Access Management

**Step 2** Choose **Agencies** in the left navigation pane and select the **rf\_admin\_trust** agency.

#### Figure 3-13 Agency list

| Ag | encies ③                            |                      |                    |                                 |                            |                             | Create Agency |
|----|-------------------------------------|----------------------|--------------------|---------------------------------|----------------------------|-----------------------------|---------------|
|    | Delete Agencies available for creat | ion: 31              |                    |                                 | All                        | rf_admin_trust              | X Q           |
|    | Agency Name/ID J⊟                   | Delegated Party ↓Ξ   | Validity Period ↓⊟ | Created 4F                      | Description ↓≡             | Operation                   |               |
| _  | rf_admin_trust                      | Cloud service<br>RFS | Uniimited          | Jan 16, 2023 17:57:41 GMT+08:00 | Created by RF, Not delete. | Authorize   Modify   Delete |               |
|    |                                     |                      |                    |                                 |                            |                             |               |
|    |                                     |                      |                    |                                 |                            |                             |               |
|    |                                     |                      |                    |                                 |                            |                             |               |

**Step 3** Click the **Permissions** tab and click **Authorize**.

#### Figure 3-14 Permissions

| IAM                | Agencies / rf_admin_trust     |                                                    |                             |                            |                               |                |                       |
|--------------------|-------------------------------|----------------------------------------------------|-----------------------------|----------------------------|-------------------------------|----------------|-----------------------|
| Users              | Basic Information Permissions |                                                    |                             |                            |                               |                |                       |
| User Groups        | Delete Authorize Autho        | rization records (IAM projects): 6; (enterprise pr | ojects): 0                  | Agency name: rf_admin_t    | Search by policy/role name. Q | By IAM Project | By Enterprise Project |
| Permissions -      | Policy/Role                   | Policy/Role Description                            | Project [Region]            | Principal                  | Principal Description         | Principal Ty   | pe Operation          |
| Projects           | IAM Agency Management FullA.  |                                                    | All resources [Existing and | future proj rf_admin_trust | Created by RF, Not delete     | Agency         | Delete                |
| Identity Providers | GaussDB FullAccess            | Full permissions for GaussDB.                      | All resources [Existing and | future proj rf_admin_trust | Created by RF, Not delete     | Agency         | Delete                |
| Security Settings  | SMS FullAccess                | Full permissions for Server Migration S            | All resources [Existing and | future proj rf_admin_trust | Created by RF, Not delete     | Agency         | Delete                |
|                    | iam                           | -                                                  | All resources [Existing and | future proj rf_admin_trust | Created by RF, Not delete     | Agency         | Delete                |
|                    | IAM FullAccess                |                                                    | All resources [Existing and | future proj rf_admin_trust | Created by RF, Not delete     | Agency         | Delete                |
|                    | Tenant Administrator          | Tenant Administrator (Exclude IAM)                 | All resources (Existing and | future proj rf_admin_trust | Created by RF, Not delete     | Agency         | Delete                |

**Step 4** Enter **IAM Agency Management FullAccess** in the search box, select the policy, click **Next**, and then click **OK**.

Figure 3-15 Configuring the IAM Agency Management FullAccess policy

|                                                         | ·                                                                   | reate |
|---------------------------------------------------------|---------------------------------------------------------------------|-------|
| View Selected (1) Copy Permissions from Another Project | All policies/roles   All services   IAM Agency Management FullAcces | ×     |
| Policy/Role Name                                        | Туре                                                                |       |
| IAM Agency Management FullAcces1                        | Custom policy                                                       |       |
| V V IAM Agency Management FullAccess                    | Custom policy                                                       |       |
|                                                         |                                                                     |       |
|                                                         |                                                                     |       |
|                                                         |                                                                     |       |
|                                                         |                                                                     |       |
|                                                         |                                                                     |       |
|                                                         |                                                                     |       |

**Step 5** Check that the **rf\_admin\_trust** agency has the **Tenant Administrator** and **IAM Agency Management FullAccess** permissions.

| asic Information Permissions Delete Authorize Authorize Policy/Role AM Agency Management FullA. | ation records (IAM projects): 5; (enterprise pr<br>Policy/Role Description  | ojects): 0 Project [Region] All resources [Existing and futu       | Agency name: rf_admin_t                                                                 | Search by policy/role name. Q Principal Description                                                                           | By IAM Project B<br>Principal Type                                                                                                    | y Enterprise Project<br>Operation                                                                                                    |
|-------------------------------------------------------------------------------------------------|-----------------------------------------------------------------------------|--------------------------------------------------------------------|-----------------------------------------------------------------------------------------|----------------------------------------------------------------------------------------------------|----------------------------------------------------------------------------------------------------|----------------------------------------------------------------------------------------------------|
| Delete Authorize Authorize Policy/Role IAM Agency Management FullA.                             | ation records (IAM projects): 6; (enterprise pro<br>Policy/Role Description | ojects): 0<br>Project [Region]<br>All resources [Existing and futt | Agency name: rf_admin_t  Principal reactions from the statement of admin trust          | Search by policy/role name. Q Principal Description                                                                           | By IAM Project E                                                                                                    | by Enterprise Projec<br>Operation                                                                                                    |
| Policy/Role     IAM Agency Management FullA                                                     | Policy/Role Description                                                     | Project [Region]<br>All resources [Existing and futu               | Principal                                                                               | Principal Description                                                                                                    | Principal Type                                                                                                    | Operation                                                                                                    |
| IAM Agency Management FullA                                                                     | -                                                                           | All resources [Existing and futu                                   | ure proj di admini trust                                                                | Constant by DE Mar delate                                                                                                    |                                                                                                    | Delate                                                                                                    |
|                                                                                                 |                                                                             |                                                                    | are proj in _ueanin _uean                                                               | Created by Kr, Not delete.                                                                                                    | Agency                                                                                                    | Delete                                                                                                    |
|                                                                                                 |                                                                             |                                                                    |                                                                                         |                                                                                                    |                                                                                                    |                                                                                                    |
|                                                                                                 |                                                                             |                                                                    |                                                                                         |                                                                                                    |                                                                                                    |                                                                                                    |
|                                                                                                 |                                                                             |                                                                    |                                                                                         |                                                                                                    |                                                                                                    |                                                                                                    |
| Tenant Administrator                                                                            | Tenant Administrator (Evolude IAM)                                          | All resources (Evistion and fut                                    | uranmi nfarlmin trust                                                                   | Created by RE Not delete                                                                                                    | Anency                                                                                                    | Delata                                                                                                    |
|                                                                                                 | Tenant Administrator                                                        | Tenant Administrator Tenant Administrator (Exclude IAM)            | Tenant Administrator Tenant Administrator (Exclude IAM) All resources (Existing and ful | Tenant Administrator         Tenant Administrator (Exclude (AM)         All resources (Existing and future projrf_admin_trust | Tenant Administrator         Tenant Administrator (Exclude IAM)         All resources (Existing and future projrl_wdmin_trust         Created by RF, Not delete. | Tenunt Administrator         Tenunt Administrator (Exclude IAM)         All resources [Existing and future pro]rtwome, trust         Created by RF, Not delete.         Agency |

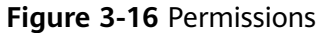

----End

### **3.2 Quick Deployment**

This section describes how to deploy the Serverless Real-Time Log Analysis solution.

| Paramete<br>r       | Туре   | Mandator<br>y | Description                                                                                                    | Default<br>Value                                           |
|---------------------|--------|---------------|----------------------------------------------------------------------------------------------------|------------------------------------------------------------|
| function_n<br>ame   | String | Yes           | Function name, which<br>identifies a function and<br>serves as the prefix of other<br>resource names. It must be<br>unique and can contain 2 to<br>53 characters, including<br>letters, digits, underscores (_),<br>and hyphens (-). Start with a<br>letter. | serverles<br>s-real-<br>time-<br>log-<br>analysis-<br>demo |
| lts_bucket<br>_name | String | Yes           | Name of an OBS bucket to<br>upload alarm logs to. It must<br>be unique and can contain 3<br>to 59 characters, including<br>lowercase letters, digits,<br>hyphens (-), and periods (.).                                                                       | Left<br>blank                                              |
| lts_name            | String | Yes           | Log group and log stream<br>prefix. It must be unique and<br>can contain 1 to 57<br>characters, including letters,<br>digits, hyphens (-),<br>underscores (_), and periods<br>(.). Do not start with a period<br>or underscore, or end with a<br>period.     | serverles<br>s-real-<br>time-<br>log-<br>analysis-<br>demo |

Table 3-1 Parameter description

| Paramete<br>r | Туре   | Mandator<br>y | Description                                                                                                    | Default<br>Value                                           |
|---------------|--------|---------------|----------------------------------------------------------------------------------------------------|------------------------------------------------------------|
| smn_name      | String | Yes           | Topic name, which cannot be<br>modified once the topic is<br>created. The name can<br>contain 1 to 255 characters,<br>including letters, digits,<br>hyphens (-), and underscores<br>(_), and must start with a<br>letter or digit. Modifying this<br>parameter will create a<br>resource. | serverles<br>s-real-<br>time-<br>log-<br>analysis-<br>demo |
| email         | String | Yes           | Email address for receiving alarms.                                                                                                    | Left<br>blank                                              |

Step 1 Log in to Huawei Cloud Solution Best Practices, choose Serverless Real-Time Log Analysis, and click Deploy.

#### Figure 3-17 Selecting a solution

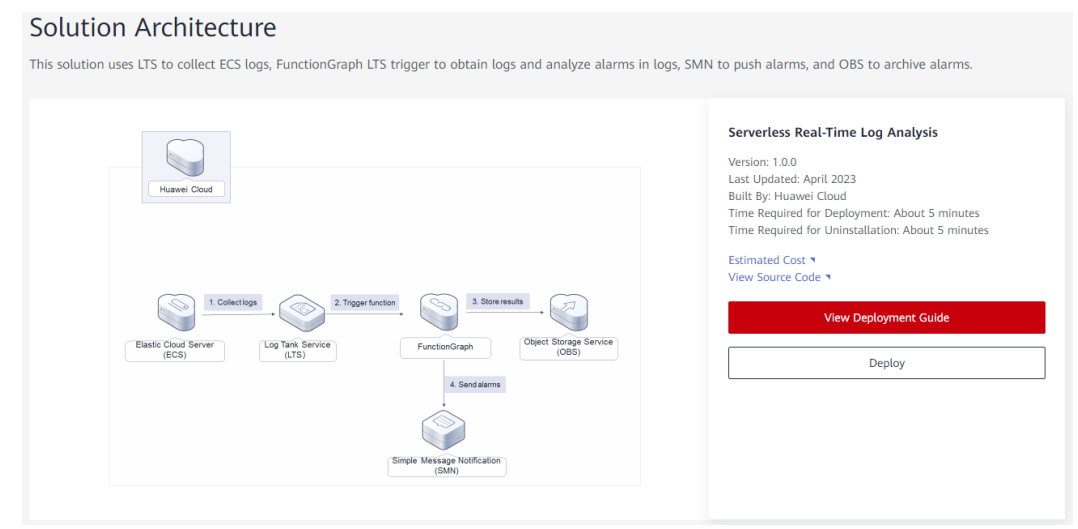

Step 2 On the Select Template page, click Next.

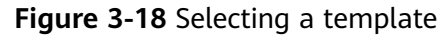

| <   Create Stack  |                                                                                                    |      |
|-------------------|----------------------------------------------------------------------------------------------------|------|
| Select Template   | (2) Configure Parameters (3) Configure Stack (4) Configurations                                                                                                    |      |
| * Creation Mode   | Existing templates                                                                                                    |      |
| * Template Source | URL Upload Template                                                                                                    |      |
|                   | A stack is created using a template. The template must contain the deployment code file which file name extension is if or til joon.                                                                                                    |      |
| * Template URL    | https://documentation-campies-4.abs.ap-southeast-3                                                                                                    |      |
|                   | The URL must contain at least the deployment code file, and the file size cannot exceed 1 M8.                                                                                                    |      |
|                   | • RFS only uses the data you upload for resource management. Your template will not be encrypted. KMS and DEW are recommended for encryption of sensitive variables. Currently, the RFS consele can automatically use KMS to encrypt your sensitive variables. |      |
|                   |                                                                                                    |      |
|                   |                                                                                                    |      |
|                   |                                                                                                    |      |
|                   |                                                                                                    |      |
|                   |                                                                                                    |      |
|                   |                                                                                                    |      |
|                   |                                                                                                    |      |
|                   |                                                                                                    |      |
|                   |                                                                                                    |      |
|                   |                                                                                                    | 0    |
|                   |                                                                                                    | C    |
|                   |                                                                                                    | 0    |
|                   |                                                                                                    |      |
|                   |                                                                                                    |      |
|                   |                                                                                                    | Next |

Step 3 On the Configure Parameters page, configure parameters by referring to Table 3-1 and click Next.

Figure 3-19 Configuring parameters

|                            |                                                               | U                                                      |                                                                                                    |
|----------------------------|---------------------------------------------------------------|--------------------------------------------------------|----------------------------------------------------------------------------------------------------|
| Itack Name serverless-real | time-log-analysis                                             |                                                        |                                                                                                    |
| The stack name             | nust start with a letter and can contain a maximum of 128 cha | racters, including letters, digits, underscores (_), a | and hyphens (-). The stack name must be unique. The stack name must be unique.                                                                                                    |
| Enter a description        | lion of the stack.                                            |                                                        |                                                                                                    |
|                            | 0/255                                                         |                                                        |                                                                                                    |
|                            |                                                               |                                                        |                                                                                                    |
| onfigure Paramete          | rs                                                            |                                                        |                                                                                                    |
| iter a keyword.            | Q                                                             |                                                        |                                                                                                    |
| arameter                   | Value                                                         | Type                                                   | Description                                                                                                    |
| inction_name               | serverless-real-time-log-analysis-demo                        | string                                                 | Function name, which identifies a function and serves as the prefix of other resource names. It must be unique and can contain 2 to 53 characters, including letters, digits, unders              |
| s_bucket_name              | serverless-real-time-log-analysis-demo                        | string                                                 | Name of an OBS bucket to upload alarm logs to. It must be unique and can contain 3 to 63 characters, including lowercase letters, digits, hyphens (-), and periods (-). Do not start              |
| s_name                     | serverless-real-time-log-analysis-demo                        | string                                                 | Log group and log stream prefix. It must be unique and can contain 1 to 57 characters, including letters, digits, hyphens (-), undercorres (_), and periods (.). Do not start with a periods (.). |
| mn_name                    | serverless-real-time-log-analysis-demo                        | string                                                 | Topic name, which cannot be modified once the topic is created. The name can contain 1 to 255 characters, including letters, digits, hyphens (-), and underscores (_), and must s                 |
| mail                       |                                                               | string                                                 | Email address for receiving alarms.                                                                                                    |
|                            |                                                               |                                                        |                                                                                                    |
|                            |                                                               |                                                        |                                                                                                    |

**Step 4** On the **Configure Stack** page, select the **rf\_admin\_trust** agency and click **Next**.

Figure 3-20 Advanced settings

| Create Stack        |                                                                                                    |
|---------------------|----------------------------------------------------------------------------------------------------|
| ) Select Template   | - (2) Configure Parameters                                                                                                    |
| * Agency            | Instructiond         If:         C         How to Draste an Agency?           An agency can chearly define HPS's operation permissions (such as creation, update, and deficing) on tack resources. If the agency permissions are insufficient, subsequent operations such as deployment and resourcion plan creation may fail. Create Agency on MAM |
| Auto-Rollback       | I stato-rollback is enabled, the stack automatically rolls lack to the previous successful resource status when the operation fails. After the stack is created, you can modify the stack configurations on its details page.                                                                                                    |
| Deletion Protection | Deletion protection prevents the stack from being deleted accidentally. You can modify it on the stack details page.                                                                                                    |
|                     |                                                                                                    |
|                     |                                                                                                    |
|                     | Protos                                                                                                    |

**Step 5** On the **Confirm Configurations** page, click **Create Execution Plan**.

| Figure 3-21 | Confirming | configurations |
|-------------|------------|----------------|
|-------------|------------|----------------|

| A bit is the decays, but he rescues is here is due and to group is to data the well and to data the decays is due and the decays is due and the d      | lect Template (2) C                | Configure Parameters ③ Configure Stack                                   | Confirm Configurations                        |                                                    |                                                                                                    |      |
|----------------------------------------------------------------------------------------------------|------------------------------------|--------------------------------------------------------------------------|-----------------------------------------------|----------------------------------------------------|----------------------------------------------------------------------------------------------------|------|
| Partials Info     Description                                                                                                    | RFS is free of charge, but the res | sources in the stack are not. Currently, you need to create an execution | n plan (free of charge) to obtain the estimat | ad prica.                                          |                                                                                                    |      |
| Bottom in and and and and and and and and and an                                                                                                    | emplate Info                       |                                                                          |                                               |                                                    |                                                                                                    |      |
| Parameter &     Note     Type     Description       Indicot_name     devides related to each gradings devides     dring     Reliden and excess to be prefix of define sources names. It must be unique and can contain 10 50 Journation must be devide to upon and can contain 10 50 Journation must be devide to upon and can contain 10 50 Journation. To upon and of an oppon and to grading and grading and gradi                                                                    | tack Name                          | serverless-real-time-log-analysis                                        |                                               | Descrip                                            | don                                                                                                    |      |
| Parameter Name     Value     Type     Description       Instruction, same     servites and lame big analysis demo     sing     Instruction name, which identifies a landice and serves as the prefit of dear resource insers. It must be unique and can contrain 2 to 51 characters, molding latters, dipt.       Its_bodie                                                                                                    | arameters 🖉                        |                                                                          |                                               |                                                    |                                                                                                    |      |
| handaga kana kana bandaga kang kang kang kang kang kang kang k                                                                                                    | Parameter Name                     | Vatue                                                                    | Туре                                          | Description                                        |                                                                                                    |      |
| http://doi.org/imm     immediate-immediate-immedia | function_name                      | serverless-real-time-log-analysis-demo                                   | string                                        | Function name, which identifies a function and ser | ves as the prefix of other resource names. It must be unique and can contain 2 to 53 characters, including letters, digits, un  | ders |
| Int_zame     servetes read-me tog analysis-demo     string     Log proug and tog stream prefix. It must be unique and can contain 1 to 57 characters, including latters, digits, hypheres (), underscores (), and previous () to end tark we and y analysis-demo       annyamis     servetes read-me tog analysis-demo     string     Tops rame, which cannot be modified once the tog is a centeral. To 57 characters, including latters, digits, hypheres (), and andrescores (), and andrescores (), and a                                                                    | lts_bucket_name                    | serverless-real-time-log-analysis-demo                                   | string                                        | Name of an OBS bucket to upload alarm logs to. It  | must be unique and can contain 3 to 63 characters, including lowercase letters, digits, hyphens (-), and periods (.). Do not    | star |
| ami, ami evinetias realisione loganajojas demo da fing Topic name, velici carnet la modified nota the topic is realised. The name can contain 1 to 255 characters, including letters, digits, hypheres (.), and underscores () and<br>email diversion for nociving starms.                                                                                                    | lts_name                           | serverless-real-time-log-analysis-demo                                   | string                                        | Log group and log stream prefix. It must be unique | and can contain 1 to 57 characters, including letters, digits, hyphens (-), underscores (_), and periods (.). Do not start with | 8 p  |
| anal gladmantäljähuuni-gathes.com öring Enal äddess for nooving alarms.                                                                                                    | smn_name                           | serveriess-real-time-log-analysis-demo                                   | string                                        | Topic name, which cannot be modified once the to   | pic is created. The name can contain 1 to 255 characters, including letters, digits, hyphens (-), and underscores (_,), and mu  | st s |
| tack Settings<br>M Permission Agency (Pervder) haveedoud, (Agency) rf_admit_fred Auto-Rollaud: Disabled Deletion Protection Disabled                                                                                                    | email                              | qiaohuan5@huawei-partners.com                                            | string                                        | Email address for receiving alarms.                |                                                                                                    |      |
| M Permission Agency (Previder) haveedicad, (Agency) ("Jadren", "Jvat Auto Fisiback. Disabled Deletion Protection Disabled                                                                                                    | tack Settings                      |                                                                          |                                               |                                                    |                                                                                                    |      |
|                                                                                                    | M Permission Agency (Provid        | der) huaweicloud, (Agency) rf_admin_trust                                | Auto-Rollback                                 | Disabled                                           | Detection Protection Disabled                                                                                                   |      |
|                                                                                                    |                                    |                                                                          |                                               |                                                    |                                                                                                    |      |

**Step 6** In the displayed **Create Execution Plan** dialog box, enter an execution plan name and click **OK**.

#### Figure 3-22 Creating an execution plan

| <ul> <li>Before deploying a star<br/>information and check<br/>resources.</li> <li>RFS is free of charge,<br/>plan is created, a stack<br/>enabled is generated, a<br/>details.</li> </ul> | ck, you can create an execution plan to preview the stack<br>its configurations to evaluate the impact on running<br>but the resources in the stack are not. After the execution<br>(occupies the stack quota) for which no resource is<br>and the estimated price is displayed in the execution plan |
|----------------------------------------------------------------------------------------------------|----------------------------------------------------------------------------------------------------|
| * Execution Plan Name                                                                                                    | executionPlan_20230417_1608_zugr                                                                                                    |
| Description                                                                                                    | Enter a description of the execution plan.                                                                                                    |
|                                                                                                    |                                                                                                    |
|                                                                                                    | 0/25                                                                                                    |
|                                                                                                    | OK Cancel                                                                                                    |

| Basic Information Resources Outputs Even                                 | ts Template Execution Plans |                    |                               |                  |               |
|--------------------------------------------------------------------------|-----------------------------|--------------------|-------------------------------|------------------|---------------|
| Deploy                                                                   |                             |                    |                               | Enter a keyword. | QC            |
| Execution Plan Name/ID                                                   | Status                      | Estimated Price () | Created                       | Description      | Operation     |
| executionPlan_20230417_1608_zugr<br>a226cfda-214f-471e-881e-5b5d2437f8d4 | Available                   | View Details       | 2023/04/17 16:09:20 GMT+08:00 | -                | Deploy Delete |
|                                                                          |                             |                    |                               |                  |               |

#### **Step 7** Click **Deploy**. In the displayed dialog box, click **Execute**.

#### Figure 3-24 Confirming the execution plan

| Execution Plan                                                            |                                          |                                                           | × |
|---------------------------------------------------------------------------|------------------------------------------|-----------------------------------------------------------|---|
| Are you sure you want to execute th                                       | e plan?                                  |                                                           |   |
| Execution Plan Name                                                       | Status                                   | Created                                                   |   |
| executionPlan_20230417_160                                                | Available                                | 2023/04/17 16:09:20 GMT+08                                |   |
| After the plan is executed, the template are enabled, which requirements. | ie stack is updated<br>may incur fees ba | accordingly, and resources in the sed on resource payment |   |
| Ex                                                                        | ecute Car                                | ncel                                                      |   |

**Step 8** Wait until deployment is completed, and click the **Events** tab to view details.

#### Figure 3-25 Resources created

| < serverless-real-time-log          |                       |                                                                                                    |                                        | Delete Update Template/Parameter C                      |
|-------------------------------------|-----------------------|----------------------------------------------------------------------------------------------------|----------------------------------------|---------------------------------------------------------|
| Basic Information Resources Outputs | Events Template Execu | ution Plans                                                                                                    |                                        |                                                         |
|                                     |                       |                                                                                                    | Resour                                 | r ▼ Enter a keyword. Q C                                |
| Time J≣                             | Type 🔽                | Description                                                                                                    | Resource Name/Type                     | Associated Resource ID                                  |
| 2023/04/17 16:12:47 GMT+08:00       | Log                   | Apply required resource success.                                                                                                    |                                        | -                                                       |
| 2023/04/17 16:11:42 GMT+08:00       | -                     | Apply complete! Resources: 8 added, 0 changed, 0 destroyed.                                                                                                    |                                        |                                                         |
| 2023/04/17 16:11:42 GMT+08:00       | Creation Complete     | huaweicloud_fgs_trigger.fgs_trigger: Creation complete after 2s [id-035faa01b6d748e6be6965d61e399574]                                                                                                | fgs_trigger<br>huawelcloud_fgs_trigger | 035faa01b6d748e6be6965d61e399574                        |
| 2023/04/17 16:11:40 GMT+08:00       | Creation In Progress  | humweicloud_fgs_trigger.fgs_trigger: Creating                                                                                                    | fgs_trigger<br>huawelcloud_fgs_trigger |                                                         |
| 2023/04/17 16:11:40 GMT+08:00       | Creation Complete     | huaweicloud_fgs_function.fgs_function: Creation complete after 4s [id=um:fss:ap-southeast.<br>3:61f8a789b15d42939607bd44a90db0a7:function:default:serverless-real-time-log-analysis-demo_fgs:latest] | fgs_function<br>FunctionGraph          | um:tss:ap-southeast-3:618a769b15d42939607bd44a90db0a7:t |
| 2023/04/17 16:11:36 GMT+08:00       | Creation in Progress  | huaweicloud_fgs_function fgs_function: Creating                                                                                                    | fgs_function<br>FunctionGraph          | -                                                       |
| 2023/04/17 16:11:36 GMT+08:00       | Creation Complete     | husweicloud_identity_egency.agency: Creation complete after 1m5s [id=f14c7ec09fed4098b47390e2672d19a7]                                                                                               | agency<br>huaweicloud_identity_agency  | 114c7ec09fed4098b47390e2672d19a7                        |
| 2023/04/17 16:11:31 GMT+08:00       | Creation In Progress  | husweicloud_identity_sgency.still creating[1m0s elapsed]                                                                                                    | agency<br>huaweicloud_identity_agency  | -                                                       |
| 2023/04/17 16:11:21 GMT+08:00       | Creation In Progress  | hus/weicloud_identity_sgency agency: Still creating [50s elapsed]                                                                                                    | agency<br>huaweicloud_identity_agency  | -                                                       |
| 2023/04/17 16:11:11 GMT+08:00       | Creation in Progress  | huaweicloud_identity_agency agency: Still creating [40s elapsed]                                                                                                    | agency<br>huawelcloud_identify_agency  | -                                                       |
|                                     |                       |                                                                                                    |                                        |                                                         |

----End

### 3.3 Getting Started

**Step 1** Log in to the LTS console, and view the created log group and log stream.

| Log Management                                                                                                    |                                                                                                    | Duick Links + Create Log G                                                                                                    |
|----------------------------------------------------------------------------------------------------|----------------------------------------------------------------------------------------------------|----------------------------------------------------------------------------------------------------|
| A Dear Huawei users! The old log search page will be offline on March 30, 2023                                                                                                    | Please switch to the new page. Thank you for your support to HUAWEI CLOUD!                                                                                                    |                                                                                                    |
| Statistics<br>ReadWithe 19.33%<br>148.726 x/3<br>148.726 x/3<br>1 | Databa         Alarms         Last 30 minutes         Latest Alarms           >         0         - Critical 0         - Alarms           >         0         - Minor 0         - No data available           • Warning 0         • Warning 0         - No data available | Notices           Transferring tag fields         EXXIII           Cri 30, 2022 196.08.0 CMT+0.80.0         CMT+0.80.0           Colecting rafiles         Konemes contains           Cole 30, 2022 196.08.0 CMT+08.00         Saving axisting dashboards as templa           Cri 30, 2022 196.08.0 CMT+08.00         Saving axisting dashboards as templa |
| Log Applications           ELB Log Center         APIG Log Center           ELB layer.7 access log analysis         APIG access log analysis                                                                                                    | Enter a keyword.                                                                                                    | Q My Favorites v                                                                                                    |
| Citck here to choose a filter condition Citck fore to choose a filter condition Log Group Name Log Reten                                                                                                    | Log Strea Created By Tags Created JF Operation                                                                                                    | C                                                                                                    |

Step 2 Choose Host Management and click Install ICAgent. For details, see Installing ICAgent.

Figure 3-27 Installing an ICAgent

| g Tank Service | Host Management                                          |                             |                            |                     | Quick Links     Create Host Group | Install ICAge |
|----------------|----------------------------------------------------------|-----------------------------|----------------------------|---------------------|-----------------------------------|---------------|
| Management     | <ol> <li>You can now manage hosts in addition</li> </ol> | to agents, add host groups, | and edit configurations in | batches. Learn more |                                   |               |
| aboards Beta   | Host Groups Hosts                                        |                             |                            |                     |                                   |               |
| Ingestion      | Delete                                                   |                             |                            |                     | Enter a host group name.          | Q             |
| Management     |                                                          |                             |                            |                     | Updated .↓ <del></del>            | Operation     |
| ransfer        |                                                          |                             |                            |                     | Mar 10, 2023 17:15:39 GMT+08:00   | 208           |
| obs Beta       |                                                          |                             |                            |                     | Mar 10, 2023 17:09:32 GMT+08:00   | ∠ŭ₿           |
| uration Center |                                                          |                             |                            |                     | Mar 10, 2023 16:48:19 GMT+08:00   | ∠ŭ₿           |
|                |                                                          |                             |                            |                     | Nov 24, 2022 10:40:03 GMT+08:00   | ∠ŭ₿           |
|                |                                                          |                             |                            |                     | Nov 2, 2022 15:20:08 GMT+08:00    | ∠ġ₿           |

Step 3 Choose Log Ingestion and click Elastic Cloud Server (ECS). For details, see Ingesting Logs to Log Streams.

#### Figure 3-28 Ingesting logs

| Log Tank Service | Access Data POwek Links                                                                                      |
|------------------|----------------------------------------------------------------------------------------------------|
| Log Management   | All Cloud Services Self-Built software APIs/SDKs Others Q Enter a keyword.                                   |
| Dashboards Beta  | 🔗 Elastic Cloud Server (ECS) 🔗 Cloud Container Engine (CCI 🔥 Elastic Load Balance (ELB) 🥽 API Gateway (APIG) |
| Alarms           | le de de de de d                                                                                             |
| Log Ingestion    |                                                                                                    |
| Host Management  | Cloud Firewall (CFW) 🔄 🥑 Web Application Firewall (W) 🏐 FunctionGraph                                        |
| Log Transfer     |                                                                                                    |
| Log Jobs Beta    | ingestion configurations                                                                                     |

**Step 4** Choose **Log Management**, click the created log group, and view the collected logs in the **Content** area.

#### Figure 3-29 Viewing logs

| < serverless-real-time-log-analy  | ysis-demo_gr      | roup ~                                                  |                                     |                    |                      |                                 |             |                 |            |         |             |                  |        | ⊡ Old \ | Version |
|-----------------------------------|-------------------|---------------------------------------------------------|-------------------------------------|--------------------|----------------------|---------------------------------|-------------|-----------------|------------|---------|-------------|------------------|--------|---------|---------|
| Log Stream Favorited Quick Search | < serverle        | ess-real-time-log-analysis-de                           | mo_stream ©                         |                    |                      |                                 |             |                 |            |         |             |                  |        |         | >       |
| Q Enter a log stream name.        | serverles         | ss-real-time-log-analysi                                | is-demo_stream                      | 1 🟠                |                      |                                 |             |                 | Dashboard  | s 🌣     | 2           | 🕮 1 hour(From    | now) 🔻 | 0   •   | ۲       |
| Serverless-real-time-log-analysi  | Q Enter a k       | eyword in the log. Exact or f<br>Visualization Beta Rea | luzzy search by key<br>Il-Time Logs | word. Example:     | "error", "er?or", "m | 'o*", "er*r"                    |             |                 |            |         |             |                  | 0 [    | ] Se    | arch    |
|                                   | Quick<br>Analysis | ⑦ ۞ ۞ Collapse                                          | 2                                   |                    |                      |                                 |             | Total:2         |            |         |             |                  |        |         |         |
|                                   |                   | TQ                                                      | 15:56                               | 16:02              | 16:08                | 16:14                           | 16:20       | 16:26           | 16:32      |         | 16:38       | 16:44            | 16:50  | 1       | 6:56    |
|                                   | No                | o fields added.                                         | Collected 3                         |                    | Content              |                                 |             |                 |            |         |             |                  |        | +-      | 8       |
|                                   | Set               | Quick Analysis                                          | ✓ Mar 27, 20<br>16:52:55.56         | 23<br>57 GMT+08:00 | content: "ERR" 1     | 192.168.10.197<br>1FL,DL;K;DKLM | III ecs-Its | /root/log.bd    | LTS 167990 | 7175567 | 66b8736b-53 | 63-4622-a880-0bl | Jed    |         |         |
|                                   |                   |                                                         | ✓ Mar 27, 20<br>16:52:45.46         | 23<br>57 GMT+08:00 | content: "ERROF      | 192.168.10.197<br>R° 201322545  | III ecs-lts | 🗷 /root/log.txt | LTS 167990 | 7165467 | 66b8736b-53 | 63-4622-a880-0bl | led    |         | C       |

**Step 5** Log in to the mailbox for receiving alarms, and click **Confirm Subscription** to receive collected alarms.

#### Figure 3-30 Alarms

| Dear Sir or Madam,                                                                                                    |
|----------------------------------------------------------------------------------------------------|
| Welcome to Simple Message Notification (SMN) service.                                                                                                    |
| You are invited to subscribe to the topic:<br>urn:smn:ap-southeast-3:61f8a789b15d42939607bd44a90db0a7:serverless-real-time-log-analysis-demo                                                             |
| After confirmation, you will receive messages posted to this topic via email. Instructions on how to cancel notifications will be included in these messages.                                            |
| Click the following URL to confirm your subscription: (If you don't want to subscribe to this topic, please ignore this email)<br><u>Confirm Subscription</u><br>This URL is valid only within 48 hours. |
| This is an automatically generated email. Please do not reply.<br>Official Website: <u>https://www.huaweicloud.com/intl/en-us</u>                                                                        |

#### **Step 6** Log in to the **OBS console** and click the created OBS bucket to view alarm logs.

| Object Storage<br>Service  |      | Bucket | s 🕜 Open              | Source Software N     | otice                     |                         |                         |                          | Feedback                | Reprocess Flow        | 🕼 Quick Links 🗈 T     | ask Center Create    | Bucket         | Buy OBS Package |
|----------------------------|------|--------|-----------------------|-----------------------|---------------------------|-------------------------|-------------------------|--------------------------|-------------------------|-----------------------|-----------------------|----------------------|----------------|-----------------|
|                            |      | •      |                       |                       |                           |                         | Dentes Manda de dest    |                          |                         |                       |                       |                      |                |                 |
| Dashboard NEW              |      | 0 **   | e would much ap       | preciate il you could | complete our questionn    | aire on Object Storage  | Service, four reedback  | will neip us provide a t | setter user experience. |                       |                       |                      |                | ^               |
| Buckets                    |      | An     | account and all t     | he IAM users under i  | t can create a total of 1 | 00 buckets and parallel | file systems. You are a | dvised to create folders | in the buckets to organ | nize your data and re | duce how many buckets | you need. Learn more |                |                 |
| Parallel File Systems      |      | You ca | an create 39 mor      | e buckets.            |                           |                         |                         |                          |                         |                       |                       |                      |                | с С 🛛           |
| Storage Usage NEW          |      | Spt    | cify filter criteria. |                       |                           |                         |                         |                          |                         |                       |                       |                      |                | Q               |
| Resource Packages          |      | Buc    | ket Name J⊒           | Quick Links           | T Storage Cla             | T Region                | T Data Redun            | Used Capacity            | Access ⑦                | Objects ⑦ 4           | Enterprise Proj       | Created 4₽           | Operation      |                 |
| My Packages                | do   | serv   | erless-real-ti        | 🖾 🖲 🗄                 | Standard                  | CN North-Beijing4       | Multi-AZ storage        | 484 bytes                | Private                 |                       | 2 default             | Mar 13, 2023 10      | Change Storage | Class   Delete  |
| Data Express Service       | ø    |        |                       |                       |                           |                         |                         |                          |                         |                       |                       |                      |                |                 |
| Cloud Storage Gateway      | do ∢ |        |                       |                       |                           |                         |                         |                          |                         |                       |                       |                      |                |                 |
| Media Processing<br>Center | °    |        |                       |                       |                           |                         |                         |                          |                         |                       |                       |                      |                |                 |
| CDN                        | æ    |        |                       |                       |                           |                         |                         |                          |                         |                       |                       |                      |                |                 |

#### Figure 3-31 OBS console

#### Figure 3-32 Viewing alarm logs

| < serverless-real-tin  | ne-log □                                                                |                                                                                   |                                                |                                         |                      | Ve                 | rsioning Disabled Storage Class Standard 🗐 Task Cen |
|------------------------|-------------------------------------------------------------------------|-----------------------------------------------------------------------------------|------------------------------------------------|-----------------------------------------|----------------------|--------------------|-----------------------------------------------------|
| Overview               | Objects 🗇                                                               |                                                                                   |                                                |                                         |                      |                    |                                                     |
| Objects                |                                                                         |                                                                                   |                                                |                                         |                      |                    |                                                     |
| Metrics NEW            | Objects Deleted Objects                                                 | Fragments                                                                         |                                                |                                         |                      |                    |                                                     |
| Permissions +          | Objects are basic units of data store                                   | age. In OBS, files and folders are treat                                          | ed as objects. Any file type can be up         | loaded and managed in a bucket. Learn   | more                 |                    |                                                     |
| Basic Configurations - | You can use OBS Browser+ to mov<br>For security reasons, files cannot b | e an object to any other folder in this t<br>e previewed online when you access t | ucket.<br>hem from a browser. To preview files | online, see How Do I Preview Objects in | OBS from My Browser? |                    |                                                     |
| Domain Name Mgmt       | Upload Object Create                                                    | Folder Delete More                                                                | •                                              |                                         |                      |                    | Enter an object name prefix. Q                      |
| Cross-Region           | Name                                                                    | Storage Class                                                                     | Size ⑦ 4⊟                                      | Encrypted                               | Restoration Status   | Last Modified ③ JF | Operation                                           |
| Deale la Causa         | Eð log                                                                  |                                                                                   | -                                              | -                                       | -                    | -                  | Share   Copy Path   More 💌                          |
| Back to Source         |                                                                         |                                                                                   |                                                |                                         |                      |                    |                                                     |
| Data Processing v      |                                                                         |                                                                                   |                                                |                                         |                      |                    |                                                     |
| Inventories            |                                                                         |                                                                                   |                                                |                                         |                      |                    |                                                     |
|                        |                                                                         |                                                                                   |                                                |                                         |                      |                    |                                                     |
|                        |                                                                         |                                                                                   |                                                |                                         |                      |                    |                                                     |
|                        |                                                                         |                                                                                   |                                                |                                         |                      |                    |                                                     |

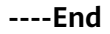

## **3.4 Quick Uninstallation**

#### NOTICE

Ensure that OBS buckets are empty before deleting them.

**Step 1** Click **Delete** in the row where the solution stack is.

Figure 3-33 Uninstalling the solution

| RFS OBT   | Stacks ②                                                                  |                     |             |                               |                                     | 🕼 User Gu     | de Create Stack |
|-----------|---------------------------------------------------------------------------|---------------------|-------------|-------------------------------|-------------------------------------|---------------|-----------------|
| Dashboard |                                                                           |                     |             |                               | Stack Name • Search by stack name b | ry default.   | Q @ C           |
| Stacks    | Stack Name/ID                                                             | Status 🖓            | Description | Created 4F                    | Updated J≣                          | Operation     |                 |
|           | serverless-real-lime-log-analysis<br>5a029frb-3393-4387-9647-bd2e4162d2f3 | Deployment Complete | -           | 2023/04/17 16:39:49 GMT+08:00 | 2023/04/17 18:42:18 GMT+08:00       | Delete Update |                 |

Step 2 Enter Delete and click OK.

#### Figure 3-34 Confirming the uninstallation

| Are you sure you want to delete the sta  | ck and resources in t | he stack? Stack and resources cannot |
|------------------------------------------|-----------------------|--------------------------------------|
| be restored after being deleted. Exercis | e caution when perfo  | orming this operation.               |
| Stack Name                               | Status                | Created                              |
| serverless-real-time-log-anal            | Deployment            | 2023/04/17 16:39:49 GMT+08:00        |
| Enter Delete to delete the stack and res | ources.               |                                      |
| Delete                                   |                       |                                      |
|                                          | OK Cance              | I                                    |

----End

# **4** Appendix

#### Terms

- Log Tank Service (LTS): Aggregate, structure, visualize, and analyze log data for actionable insights into O&M. Query logs with instant results. You can also transfer logs to OBS for long-term storage or to Distributed Message Service (DMS) for data retrieval.
- Object Storage Service (OBS): OBS provides stable, secure, efficient, and easyto-use cloud storage that lets you store virtually any volume of unstructured data in any format and access it from anywhere using REST APIs.
- FunctionGraph: FunctionGraph allows you to run your code without provisioning or managing servers, while ensuring high availability and scalability. All you need to do is upload your code and set execution conditions, and FunctionGraph will take care of the rest. You pay only for what you use and you are not charged when your code is not running.
- Identity and Access Management (IAM): IAM enables you to easily manage users and control their access to Huawei Cloud services and resources.
- Simple Message Notification (SMN): SMN lets you send messages at scale to various endpoints, such as HTTP/HTTPS servers, email addresses, phone numbers, functions, and instant messaging tools. You can use SMN to connect cloud services, reducing system complexity.

# **5** Change History

| Released On | Description                               |
|-------------|-------------------------------------------|
| 2023-04-30  | This issue is the first official release. |